## INSTALLATION INSTRUCTIONS

\_\_\_\_\_

- Before installation, please disconnect the USB Cressi interface, as well as other similar USB devices - no need to disconnect external USB drives or other storage media
- Check and take note of your OS version (three dot-separated digits) and processor core (Intel vs. PPC) either by clicking on the top left menu "apple"->About this Mac, or running Utilities->System Information.app
- On OS X 10.7 and higher, make sure that your system accepts applications dowloaded from Anywhere, checking under "apple"->System Preferences-> Security & Privacy->General
- Two different groups of installation packages are available one group for full installations, and one for upgrades only. If you already have a fully functional version of CressiPCInterface application on your system, you only need to download an "upgrade" installation package. If not, you'll have to use a "full" installation package instead
  - For upgrades, two dmg archives are provided: one for OS X from 10.4 to 10.6, and one for OS X from 10.7 to 10.9. Download the dmg file that matches your OS version
  - For full installations, four dmg archives are provided: one for OS X 10.4, one for OS X 10.5, one for OS X 10.6, and one for OS X 10.7-10.9. Download the dmg file that matches your OS version
- The downloaded dmg file should now be in your Downloads folder. Locate it, and double-click on its icon or name in order to mount it on your system
- The dmg file should now appear to your system as an external volume, like a CD-rom, pen drive, or such. Also, a window showing the volume content should open on your desktop
- The dmg contains one or more installation packages: if your settings allow file extensions display, you'll see them as mpkg files - the associated icon resembles a cardboard box
- Observe the package names: each file has a name showing which OS versions the package itself is suited to (and -for OS 10.5- which CPU flavour, either Intel or PPC)
- Depending on your own OS version (and possibly, CPU), locate the right package to install by looking at its name
  WARNING: double check that the choice is correct! Using the wrong package will likely result in a nonfunctional installation
- Double click on the package of choice the installation process will start
- You will be asked for an administrator password (or, both administrator user name and password if the user performing the installation has not administrative rights himself), and informed about the need for reboot after install
- You will be asked to sign some license agreements for third-party software components
- Choose "standard install" when asked for installation type

- Installation remaining times shown during the process are only approximate please be patient
- On OS X 10.9 Mavericks, you may get a system message complaining about "lipo command", and offering the option to install Xcode-related packages - choose not to install them, and disregard the message
- Accept rebooting
- After reboot, the usb interface can be reconnected, either before or after starting the application
- After reboot, inside your Home folder there should be a folder named "CressiPCInterface" - expand one level in order to locate CressiPCInterface app, associated to a triangular icon
- Double click on CressiPCInterface app in order to run it. As an alternative, double click on the application icon on Desktop (yellow Cressi logo on blue background)

Notes:

- Application and data are kept local to the Home dir of the user who performed the installation
- Old application data (logbook database, settings) that may be present from previous installations, are preserved as much as possible

SUMMARY

\_\_\_\_\_

Check system -> download dmg -> open dmg -> open mpkg -> installation starts -> reboot -> run application